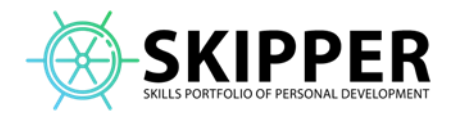

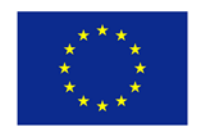

PROJECT NUMBER - 2022-1-HU01-KA220-HED-000086240

# Auth0 setup

## Tartalom

| Registration                                     | 2  |
|--------------------------------------------------|----|
| Create a custom API                              | 3  |
| Create Application on Applications page Backend  | 6  |
| Create Application on Applications page Frontend | 11 |
| Frontend .env confings                           | 14 |
| Authentication Settings                          | 15 |
| Role handling                                    | 16 |
| Add administrator user                           | 17 |
| Create Actions                                   | 18 |
| First Action                                     | 18 |
| Second action                                    | 19 |
| Use Actions                                      | 20 |
| Login page                                       | 22 |
| Create Custom Login Page                         | 24 |
| Translations                                     | 25 |
| Social login settings                            | 26 |
| Google                                           | 26 |
| Facebook                                         | 28 |
| Linkedin                                         |    |

SKIPPER - Skills Portfolio of Personal Development (n° 2022-1-HU01-KA220-HED-000086240) project has been funded by the European Union. Views and opinions expressed are however those of the author(s) only and do not necessarily reflect those of the European Union or the European Education and Culture Executive Agency (EACEA). Neither the European Union nor EACEA can be held responsible for them.

# Registration

Auth0 registration can be done via various sign-up method. It does not matter what you choose.

## **Create a custom API**

In the left menu click on **Applications --> APIs** and click on **Create API** button. Then fill the inputs as follows:

| Name *                                                                                                    |                                                        |
|----------------------------------------------------------------------------------------------------|--------------------------------------------------------|
| Skipper                                                                                                    |                                                        |
| Friendly name for the API. The following characters a                                                                                                    | are not allowed < >                                    |
| Identifier *                                                                                                    |                                                        |
| Skipper                                                                                                    |                                                        |
|                                                                                                    |                                                        |
| Unique identifier for the API. This value will be used a<br>authorization calls. Identifier cannot be changed late<br>JSON Web Token (JWT) Profile *                                                                                                    | as the audience parameter of<br>er.                    |
| Unique identifier for the API. This value will be used a<br>authorization calls. Identifier cannot be changed late<br>JSON Web Token (JWT) Profile *                                                                                                    | as the audience parameter of<br>er.                    |
| Unique identifier for the API. This value will be used a<br>authorization calls. Identifier cannot be changed late<br>JSON Web Token (JWT) Profile *<br>Auth@<br>Profile used when issuing access tokens for this Al<br>Learn more about token profiles t?                                                                                                    | as the audience parameter of<br>er.<br>•               |
| Unique identifier for the API. This value will be used a<br>authorization calls. Identifier cannot be changed late<br>JSON Web Token (JWT) Profile *<br>Auth@<br>Profile used when issuing access tokens for this Al<br>Learn more about token profiles to<br>JSON Web Token (JWT) Signing Algorithm *                                                                                                    | as the audience parameter of<br>er.<br>Pl.             |
| Unique identifier for the API. This value will be used a<br>authorization calls. Identifier cannot be changed late<br>JSON Web Token (JWT) Profile *<br>Auth@<br>Profile used when issuing access tokens for this Al<br>Learn more about token profiles to?<br>JSON Web Token (JWT) Signing Algorithm *<br>RS256                                                                                                | as the audience parameter of<br>er.<br>Pl.             |
| Unique identifier for the API. This value will be used a<br>authorization calls. Identifier cannot be changed late<br>JSON Web Token (JWT) Profile *<br>Auth@<br>Profile used when issuing access tokens for this Al<br>Learn more about token profiles t?<br>JSON Web Token (JWT) Signing Algorithm *<br>RS256<br>Algorithm used to sign access tokens issued for th<br>Learn more about signing algorithms t? | as the audience parameter of<br>er.<br>Pl.<br>tis API. |

1. Figure Create a new API

Let the **Name** and **Identifier** identical. After you created your custom API you should see two APIs:

| $\bigcirc$ | Auth0 Management API<br>System API | API Audience: | https://dev-6iv6o2j87yp6r1j4.eu.auth0_ | D |  |
|------------|------------------------------------|---------------|----------------------------------------|---|--|
| ₽          | Skipper<br>Custom API              | API Audience: | Skipper 📮                              |   |  |

2. Figure Two needed APIs

Skipper API is your own custom API. Auth0 Management API a system generated API which was generated automatically.

#### **Auth0 Management API**

Machine To Machine Tab:

#### Enable the Machine to machine application as authorized.

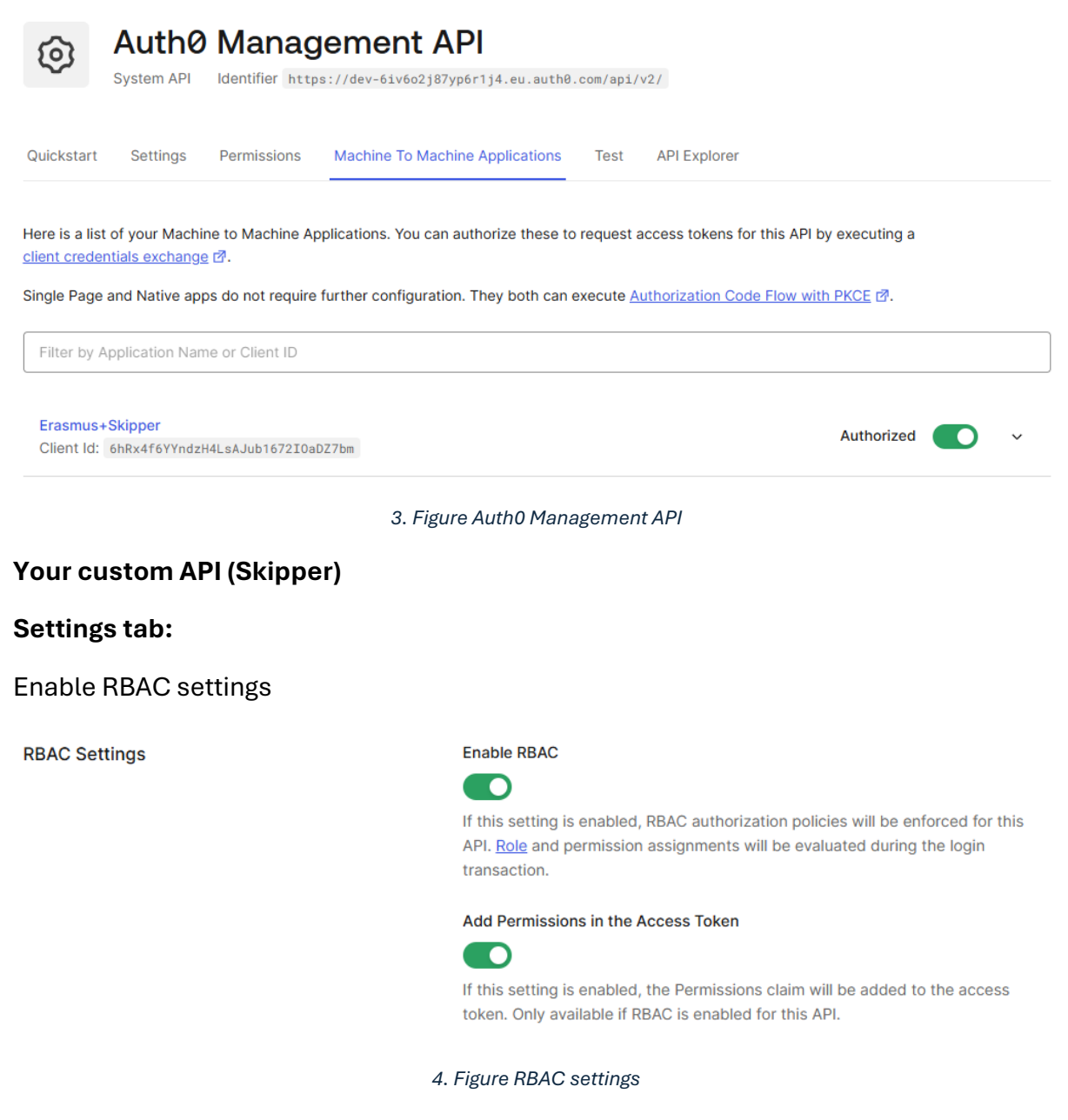

Access settings:

#### User Consent Policy ADD-ON

Standard

Policy used when asking users for consent to access their information or perform actions on their behalf. Learn more about user consent policies

#### Allow Skipping User Consent

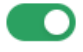

If this setting is enabled, this API will skip user consent for applications flagged as First Party.

#### Allow Offline Access

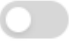

If this setting is enabled, Auth0 will allow applications to ask for Refresh Tokens for this API.

5. Figure Access settings

#### Permissions tab

#### In Permissions tab create Student, Mentor and Admin permissions as follows:

| Add a Permission                                              |                   |                        |       |
|---------------------------------------------------------------|-------------------|------------------------|-------|
| Define the permissions (scopes) that                          | at this API uses. |                        |       |
| Permission *                                                  |                   | Description *          |       |
| read:appointments                                             |                   | Read your appointments | + Add |
| List of Permissions<br>These are all the permissions that the | his API uses.     |                        |       |
| Permission                                                    |                   | Description            |       |
| Mentor                                                        | Mentor            |                        | Û     |
| Student                                                       | Student           |                        | Û     |
| Admin                                                         | Admin             |                        | Ô     |

1. ábra Add permissions

#### Machine to Machine Applications tab

Enable the newly created application (switch to Authorized). If not yet have then after application is created return to this page to enable.

Erasmus+Skipper Clientld: xb4tMazS8nxNp67VQDMrtLjcyBWLB6mG

Authorized 💽 🗸

2. ábra Enable new API

### **Create Application on Applications page Backend**

To use back-end server with AUTH0 a new application must be created. After you log-in into Auth0 dashboard the following steps are required to make:

1. In the left menu click on **Applications --> Applications** and click on **Create Application** button.

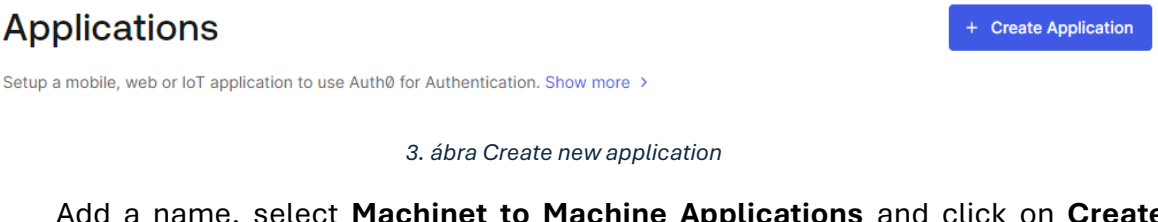

Add a name, select **Machinet to Machine Applications** and click on **Create** button.

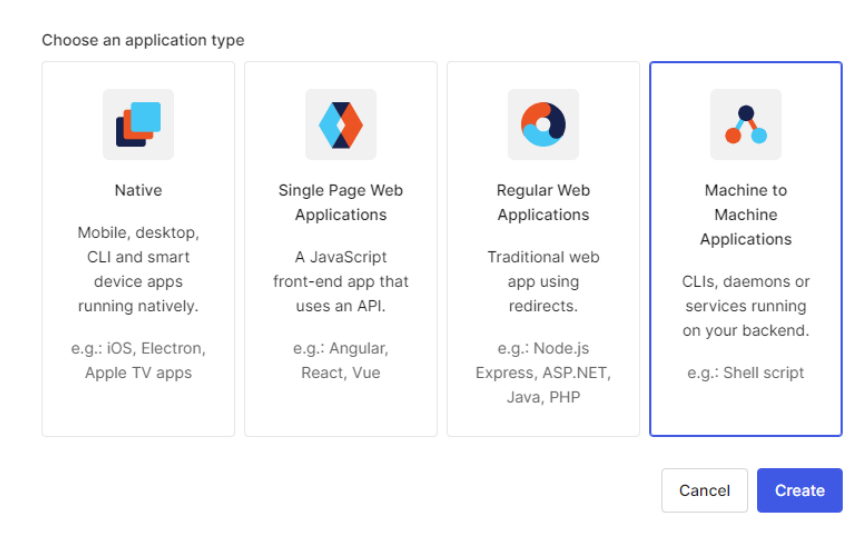

4. ábra Machine to Machine Applications

Your custom API must be selected (in example: Skipper) for the new M2M Application. If does not have yet you have to create one before create applications.

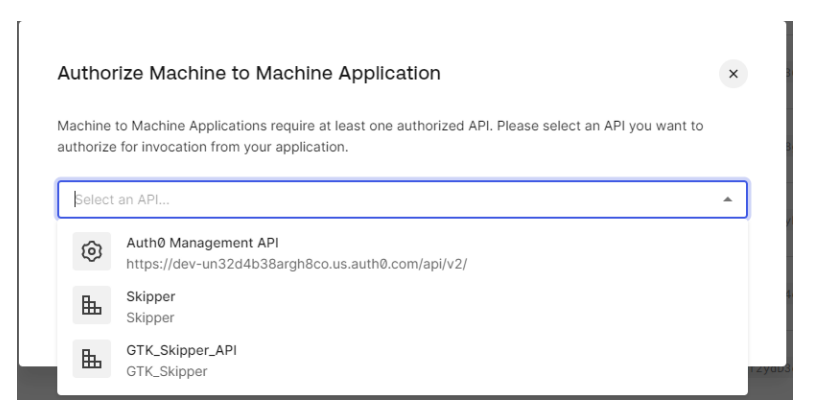

5. ábra Select an API for Application

- 2. Select the newly created API and make the following settings:
  - a. Settings tab:

### Application URIs section:

 Allowed Callback URLs: http://localhost:3000, http://localhost:3000/dashboard, https://aut0-skipperstage.eu.webtask.run/auth0-authentication-api-debugger, http://localhost:3000/events

### Highlighted part must be your unique tenant domain.

- Allowed Logout URLs: <u>http://localhost:3000</u>
- Allowed Web Origins: <u>http://localhost:3000</u>

#### Application Login URI

https://myapp.org/logir

In some scenarios, Auth0 will need to redirect to your application's login page. This URI needs to point to a route in your application that should redirect to your tenant's /authorize endpoint. Learn more 2

#### Allowed Callback URLs

http://localhost:3000, http://localhost:3000/dashboard, https://aut0skipper-stage.eu.webtask.run/auth0-authentication-api-debugger, http://localhost:3000/events

After the user authenticates we will only call back to any of these URLs. You can specify multiple valid URLs by comma-separating them (typically to handle different environments like QA or testing). Make sure to specify the protocol (https://) otherwise the callback may fail in some cases. With the exception of custom URI schemes for native clients, all callbacks should use protocol https://. You can use <u>Organization URL</u> 27 parameters in these URLs.

#### Allowed Logout URLs

http://localhost:3000

Comma-separated list of allowed logout URLs for redirecting users post-logout. You can use wildcards at the subdomain level (\*.google.com). Query strings and hash information are not taken into account when validating these URLs. Learn more about logout 🖓

#### Allowed Web Origins

http://localhost:3000

Comma-separated list of allowed origins for use with <u>Cross-Origin Authentication</u> (2), <u>Device Flow</u> (2), and <u>web message response mode</u> (2), in the form of <scheme> "://" <host> [ ":" <port> ], such as https://login.mydomain.com or http://localhost:3000. You can use wildcards at the subdomain level (e.g.: https://\*.contoso.com). Query strings and hash information are not taken into account when validating these URLs.

#### Cross-Origin Authentication section:

Enable Cross-Origin Authentication.

#### Allow Cross-Origin Authentication

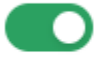

When allowed, <u>cross-origin authentication</u> 
☐ allows applications to make authentication requests when the Lock widget or custom HTML is used.

#### Refresh Token Expiration section:

**Enable Inactivity Expiration** 

#### Set Idle Refresh Token Lifetime

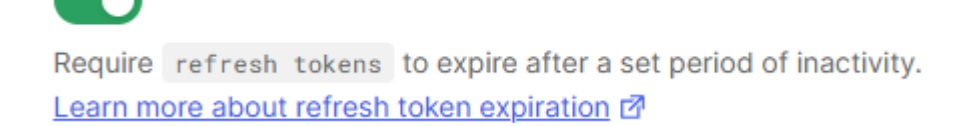

#### Refresh Token Rotation section:

Enable Rotation.

#### Allow Refresh Token Rotation

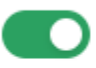

When allowed, refresh tokens will automatically be invalidated after use and exchanged for new tokens to prevent replay attacks. Requires a maximum refresh token lifetime. Learn more about refresh token rotation

#### Advanced Settings section:

On Grant Types tab enable: Implicit, Authorization Code, Refresh Token and Client Credentials

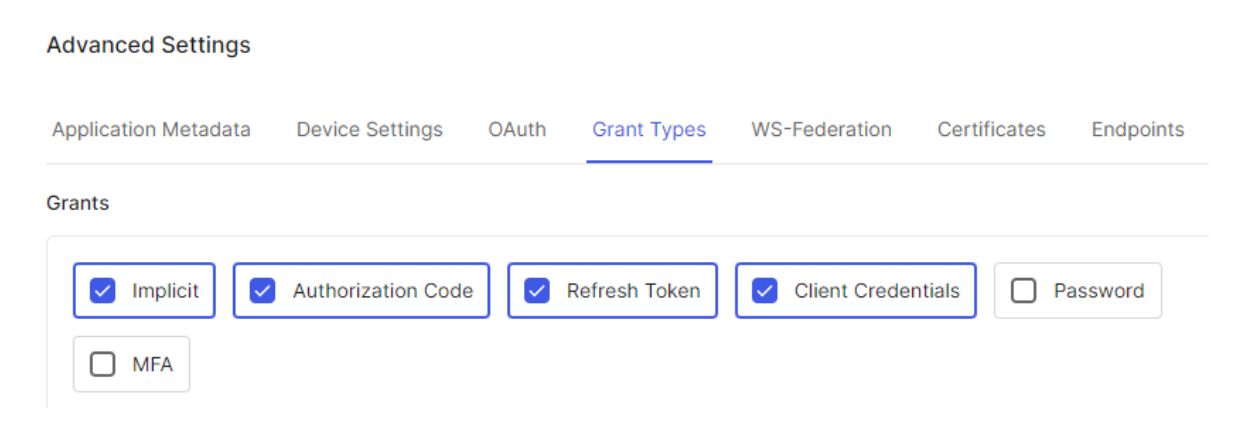

#### Credentials tab

Select Client Secret (Post) option and save it.

| Authentication Methods                                                                                            | Method                                  |                      |
|----------------------------------------------------------------------------------------------------|-----------------------------------------|----------------------|
| Configure the method to use when making requests<br>to any endpoint that requires this client to<br>authenticate. | Private Key JWT ENTERPRISE              | Client Secret (Post) |
|                                                                                                    | Client Secret (Basic)                   | None                 |
|                                                                                                    | Client Secret                           |                      |
|                                                                                                    |                                         |                      |
|                                                                                                    | The Client Secret is not base64 encoded |                      |
|                                                                                                    | Save Cancel                             |                      |

#### 6. ábra Set authentication method

#### APIs tab

#### Enable Auth0 Management API and the created API (in example: Skipper).

| Auth0 Manage               | Authorized                                        | ~          |   |
|----------------------------|---------------------------------------------------|------------|---|
| API Identifier:            | https://dev-un32d4b38argh8co.us.auth0.com/api/v2/ |            |   |
| Skipper<br>API Identifier: | Skipper                                           | Authorized | ~ |
|                            | 7. ábra Enable APIs                               |            |   |

• Backend env configs

HTTP\_PORT=3000 CLIENT\_ORIGIN\_URL=FRONT\_END\_ORIGIN\_URL AUTH0\_AUDIENCE=Created API name (in example: Skipper) AUTH0\_DOMAIN= Created Application (tenant) Domain from setting tab MANAGEMENT\_CLIENT\_DOMAIN= Created Application (tenant) Domain from setting tab CLIENT\_SECRET= Created Application Client Secret from setting tab CLIENT\_ID= Created Application Client ID from setting tab PDF\_WORKER=../pdf/pdfWorker.ts QUESTIONNARIE\_FILE=../../../resources/data-service/csv/questionnariesproofread.csv

MINIO\_ENDPOINT=MINIO endpoint MINIO\_PORT=MINIO port MINIO\_USER=MINIO username MINIO\_PASSWORD=MINIO password MINIO\_BUCKET=BUCKET name MINIO\_SSL=true or false NODEMAILER\_HOST=HOST NODEMAILER\_PORT=POST NODEMAILER\_USER=Username NODEMAILER\_PASSWORD=password NODEMAILER\_SSL=true or false

### Minio

To store passports, university logo and profile pictures you need to configure a Minio server. If the minio server is configured appropriately you only need to specify the minio env variables and it should work.

#### Email

To make system able to send e-mail notifications you need to configure the Nodemailer env variables and set up an e-mail service.

The e-mail template can be found under **\src\services\email\templates\** folder. You are free to modify as you wish.

### Passport translations

Passports are always translated into application language. The translation files can be found under **resources\locales\** folder. The translation files should place in subfolder named with language code (e.g.: en) and must be named as **translations.json**.

#### Badges, logos

The badges nad logos are placed under **assets** folder. These images are used during passport generation.

### Create Application on Applications page Frontend

- Applications -> Applications menu
- Click on **Create Application** button
- Create new Single Page Web Application with react technology

### Create application

#### Name \*

Му Арр

You can change the application name later in the application settings.

#### Choose an application type

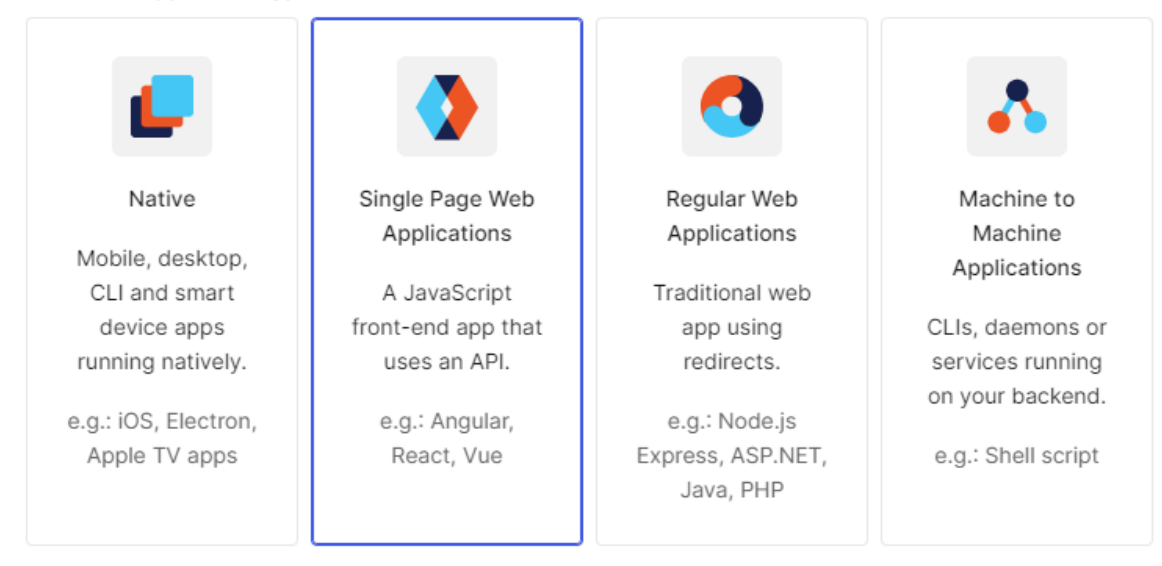

×

8. ábra Frontend Application létrehozása

#### Settings tab:

- Allowed URLs: http://localhost:3006, http://localhost:3006/dashboard, https://dev-un32d4b38argh8co.us.webtask.run/auth0-authentication-apidebugger, http://localhost:3006/events, http://skipper.example:3006/institution, http://localhost:3006/profile-setup, your-skipper-domain/dashboard
- Allowed Logout URLs: <your skipper domain>, http://localhost:3006
- Allowed Web Origins: <u>http://localhost:3006</u>
- Refresh Token Rotation: On

## Frontend .env confings

Create .env file in the frontend application root folder with the following content:

- VITE\_AUTH0\_DOMAIN: Created Application Domain from setting tab
- VITE\_AUTH0\_CLIENT\_ID: Created Application Client ID from setting tab
- VITE\_AUDIANCE: Created API name
- VITE\_AUTH0\_CALLBACK\_URL: <url>/dashboard
- VITE\_API\_SERVER\_URL: <url>/api
- VITE\_LOGOUT\_URL: <url>
- PORT: 3006 or any other port except the port that the backend uses

## **Authentication Settings**

- Email-Password authentication is on by default
- Authentication -> Social
- Click on **Create connection** button
- Add the following options:
  - o Facebook
  - o Goggle oauth2
  - o Linkedin

| Social Connections + Create Connection              |                                                                                            |        |  |  |  |
|-----------------------------------------------------|--------------------------------------------------------------------------------------------|--------|--|--|--|
| Configure social connections like Facebook, Twitter | r, Github and others so that you can let your users login with them. Show $\ensuremath{r}$ | nore > |  |  |  |
| facebook 🛆<br>Facebook                              | • 5 Applications enabled                                                                   |        |  |  |  |
| G google-oauth2 🛆<br>Google / Gmail                 | 6 Applications enabled                                                                     |        |  |  |  |
| linkedin 🛆<br>LinkedIn                              | • 5 Applications enabled                                                                   |        |  |  |  |
|                                                     |                                                                                            |        |  |  |  |

9. ábra Social login options

In every social login disable the possibility of Sync user profile:

Advanced

Sync user profile attributes at each login

### Role handling

- User Management -> Roles
- Create the following roles by clicking on **Create role** button:
  - Name: Admin, Description: <Some role description>
  - Name: Mentor, Description: <Some role description>
  - Name: Student, Description: <Some role description>

| Roles                                                                                                    |                   |  |  |  |  |
|----------------------------------------------------------------------------------------------------|-------------------|--|--|--|--|
| Create and manage Roles for your applications. Roles contain collections of Permissions and can be assigned to Users. |                   |  |  |  |  |
| Name                                                                                                    | Description       |  |  |  |  |
| Admin                                                                                                    | Role for admin.   |  |  |  |  |
| Mentor                                                                                                    | Role for mentor.  |  |  |  |  |
| Student                                                                                                    | Role for student. |  |  |  |  |

#### 10. ábra Required roles

For each role please set the appropriate permission on Permission tab of selected role with Add Permission button. The example show this for Admin role:

### Admin

|                                      | 2SVdjqTcYsnPD:                                                                                                  | N7                                                                                                    |                                            |                 |
|--------------------------------------|----------------------------------------------------------------------------------------------------|----------------------------------------------------------------------------------------------------|--------------------------------------------|-----------------|
| Settings                             | Permissions                                                                                                    | Users                                                                                                    |                                            |                 |
|                                      |                                                                                                    |                                                                                                    |                                            |                 |
|                                      | the second second second second second second second second second second second second second second second se | the second second second state in the second second s |                                            |                 |
| request.                             | sions to this Role                                                                                              | . Users who have this Role will receive all Permissions belo                                                                                                    | w that match the API of their login        | Add Permissions |
| Add Permiss<br>request.<br>Permissio | sions to this Role                                                                                              | . Users who have this Role will receive all Permissions belo<br>Description                                                                                                    | w that match the API of their login<br>API | Add Permissions |

6. Figure For example: Admin role

### Add administrator user

- User Management -> Users
- Click on Create User button and add the user information
- After the user creation the new user appear on Users list like on the following example

| 4        | Getting Started |   | lleore                                                         |                                |                             |                             |
|----------|-----------------|---|----------------------------------------------------------------|--------------------------------|-----------------------------|-----------------------------|
| ~*       | Activity        |   | Users                                                          |                                |                             |                             |
| -        | Applications    | > | An easy to use UI to help administrators manage user identitie | s including password resets, c | reating and provisioning, b | locking and deleting users. |
| £        | Authentication  | > |                                                                |                                |                             |                             |
| HB       | Organizations   |   | Q Search for users                                             |                                | Search by: User             | ▼ × Reset                   |
| <b>.</b> | User Management | ~ |                                                                |                                |                             |                             |
|          | Users           |   | Name                                                           | Connection                     | Logins                      | Latest Login 🗸              |
|          | Roles           |   |                                                                |                                |                             |                             |
| 1        | Branding        | > | AD Admin Skipper<br>admin@skipper.eu                           | Username-Password-Authent      | i 26                        | 38 minutes ago              |
| V        | Security        | > |                                                                |                                |                             |                             |

11. ábra Example user

- Click on ... button in the users table and select Assign Roles option
- For admin on **Details** tab and in **User Metadata** section the registered university id (edu\_id) must be configured as follows:

| Metadata                         |                                  |  |
|----------------------------------|----------------------------------|--|
| User Metadata (user_metadata)    |                                  |  |
| 1 {<br>2 "edu_id": "TU91"<br>3 } |                                  |  |
| 1                                | 2. ábra Link admin to university |  |
| \                                | /iew Details                     |  |
| 2                                | 😵 Assign Roles                   |  |
| (                                | Assign Permissions               |  |
| ۵                                | Send Verification Email          |  |
| C                                | Change Email                     |  |
| (                                | Change Password                  |  |
| (                                | Block                            |  |
| t                                | Delete                           |  |
|                                  |                                  |  |

13. ábra ... menu on user row

• In a modal you can add Admin role to the user by selecting the created Admin role

## **Create Actions**

You need to create two custom actions to add default roles to the students automatically and to return user roles in the token on login action.

- Actions -> Library menu
- Click on Create Action button and select Build from scratch option:

### **First Action**

- Name: Name of your action like: "Add Student role"
- Trigger: Login / Post Login
- Runtime: Node 18

When you have an action, you can define what it should do in a code editor like in the following picture.

| ← Cust                                                                                                    | om Actions             |                     |       |                                                                                     |
|----------------------------------------------------------------------------------------------------|------------------------|---------------------|-------|-------------------------------------------------------------------------------------|
| <>                                                                                                    | Add Stud               | dent role           |       | Version History     Save Draft     Deploy                                           |
|                                                                                                    | Login / Post Login, F  | Runtime: Node 18 (R | ecomm | ended) Action is up to date                                                         |
|                                                                                                    |                        |                     |       |                                                                                     |
| ß                                                                                                    | 0                      | ~                   | 1     | /**                                                                                 |
| 600                                                                                                    | Secrets                |                     |       | * Handler that will be called during the execution of a PostLogin flow.             |
| a the second second sec | Secrets allow you to s | securely define     |       | *                                                                                   |
|                                                                                                    | secret or privileged v | alues that can      |       | * @param {Event} event - Details about the user and the context in whic             |
| Ŕ                                                                                                    | be accessed in your r  | running code as     |       | * @param {PostLoginAPI} api - Interface whose methods can be used to ch             |
| ×                                                                                                    | properties of the ever | nt.secrets          |       | */                                                                                  |
|                                                                                                    | object.                |                     | 7 (   | exports.onExecutePostLogin = async (event, api) => {                                |
|                                                                                                    |                        |                     |       | if (event.authorization && event.authorization.roles && event.author                |
|                                                                                                    | domain                 | 20                  |       | <pre>const ManagementClient = require("auth0").ManagementClient;</pre>              |
|                                                                                                    |                        | <i>^</i> =          |       | <pre>const management = new ManagementClient({     demode a second a demode }</pre> |
|                                                                                                    | clientId               | e u                 |       | domain: event.secrets.domain,                                                       |
|                                                                                                    |                        | <i>A</i> =          |       | clientid: event.secrets.clientid,                                                   |
|                                                                                                    | clientSecret           | r u                 |       | )).                                                                                 |
|                                                                                                    |                        |                     |       | <i>[</i> ],                                                                         |
|                                                                                                    | Add Sec                | cret                |       | const params = { id: event user user id}:                                           |
|                                                                                                    |                        |                     |       | const data = { "roles": ["rol gM1c9EN1PeHfE8ig"]}:                                  |
|                                                                                                    |                        |                     |       |                                                                                     |
|                                                                                                    |                        |                     |       | try {                                                                               |
|                                                                                                    |                        |                     |       | <pre>const res = await management.users.assignRoles(params, data)</pre>             |

14. ábra Add Student role action

### Add Secrets

In the left hand side you can add secrets by clicking on the second button with a key in it called "Secrets".

Add the following keys by clicking **Add Secret** button:

- Key: domain, Value: <your Application domain from setting tab>
- Key: clientId, Value: <your Application Client ID from setting tab>
- Key: clientSecret, Value: <your Application Client Secret from setting tab>

Add dependencies by clicking **Dependencies** button under the Secrets button:

```
• Click on Add Dependency
```

- a. Name: auth0
- b. Version: 4.2.0

Now you can add the following code:

```
exports.onExecutePostLogin = async (event, api) => {
   if (event.authorization && event.authorization.roles &&
event.authorization.roles.length === 0) {
    const ManagementClient = require("auth0").ManagementClient;
    const management = new ManagementClient({
      domain: event.secrets.domain,
      clientId: event.secrets.clientId,
      clientSecret: event.secrets.clientSecret,
    });
    const params = { id: event.user.user_id};
    const data = { "roles": ["<ID of the created Student role>"]};
    try {
    const res = await management.users.assignRoles(params, data)
    } catch(e) {
      console.log(e)
    }
  }
};
```

Now you can click on **Deploy** button to deploy your action.

### Second action

Create new action with the name of "Add roles to token" and add the following settings:

Secrets:

• domain

- clientId
- clientSecret

```
Dependencies:
```

• Auth0@4.2.0

#### Code:

```
exports.onExecutePostLogin = async (event, api) => {
  const ManagementClient = require('auth0').ManagementClient;
  const management = new ManagementClient({
    domain: event.secrets.domain,
    clientId: event.secrets.clientId,
    clientSecret: event.secrets.clientSecret,
    scope: 'read:users update:users read:roles'
  });
```

```
const namespace = 'roles';
```

```
if (event.authorization) {
```

```
api.idToken.setCustomClaim(`${namespace}/roles`,
event.authorization.roles);
```

```
api.accessToken.setCustomClaim(`${namespace}/roles`,
event.authorization.roles);
```

```
api.idToken.setCustomClaim(`${namespace}/registry_code`,
event.user.user_metadata.registry_code);
```

```
api.accessToken.setCustomClaim(`${namespace}/registry_code`,
event.user.user_metadata.registry_code);
```

### }

### };

Deploy your action by clicking on **Deploy** button.

### **Use Actions**

- Actions -> Flows menu
- Select Login option

- Now you can drag and drop your custom actions from the right hand side to the login flow in the following order:
  - 1. Add student role action
  - 2. Add roles to token action

After the setting you need see the following flow in the editor:

|  |  |   |     |   |   |    |    |   |     | 0  |    | S    | tar<br>ser | t<br>Lo | og | ge | d  | Ir | 1 |  |  |
|--|--|---|-----|---|---|----|----|---|-----|----|----|------|------------|---------|----|----|----|----|---|--|--|
|  |  | • | < : | > | , | ٩c | ld | S | tu  | de | en | t ro | ole        |         |    |    |    |    |   |  |  |
|  |  |   |     |   |   |    |    |   |     |    |    |      |            |         |    |    |    |    |   |  |  |
|  |  | • | < ] | > | / | ٩c | ld | r | ol€ | es | to | o to | ke         | n       |    |    |    |    |   |  |  |
|  |  |   |     |   |   |    |    |   |     |    |    |      |            |         |    |    |    |    |   |  |  |
|  |  |   |     |   |   |    |    |   |     | 1  |    |      |            |         |    |    |    |    |   |  |  |
|  |  |   |     |   |   |    |    |   |     | V. |    |      |            |         |    |    |    |    |   |  |  |
|  |  |   |     |   |   |    |    |   |     |    |    |      |            |         |    |    |    |    |   |  |  |
|  |  |   |     |   |   |    |    |   |     |    |    | C    | on         | n       |    | to |    |    |   |  |  |
|  |  |   |     |   |   |    |    |   |     | ~  |    | C    | OII        | ihi     | e  | le |    |    |   |  |  |
|  |  |   |     |   |   |    |    |   |     |    | 7  | T    | oke        | nI      | SS | ue | ed |    |   |  |  |
|  |  |   |     |   |   |    |    |   |     |    |    |      |            |         |    |    |    |    |   |  |  |
|  |  |   |     |   |   |    |    |   |     |    |    |      |            |         |    |    |    |    |   |  |  |

15. ábra Login actions flow

### Login page

We have the **New Universal Login** page in the Skipper application, we can see that in the following picture.

| Üdvözöljük                                                        |  |  |  |  |  |  |
|-------------------------------------------------------------------|--|--|--|--|--|--|
| Jelentkezzen be, hogy használhassa a GTK-<br>Skipper alkalmazást. |  |  |  |  |  |  |
| E-mail-cím*                                                       |  |  |  |  |  |  |
| Jelszó*                                                           |  |  |  |  |  |  |
| Elfelejtette a jelszavát?                                         |  |  |  |  |  |  |
| Folytatás                                                         |  |  |  |  |  |  |
| Nincs fiókja? Regisztráció                                        |  |  |  |  |  |  |
| VAGY                                                              |  |  |  |  |  |  |
| G Folytatás mint Google                                           |  |  |  |  |  |  |
| Folytatás mint Facebook                                           |  |  |  |  |  |  |
| Folytatás mint LinkedIn                                           |  |  |  |  |  |  |
|                                                                   |  |  |  |  |  |  |

16. ábra New Universal Login page

### Select New Login Page

- Branding -> Universal Login menu
- Click on Advanced Options card in the bott of the page
- In the **Setting tab** you should select the New Universal Login experience

## **Advanced Options**

Switch between login experiences or override Universal Login with custom HTML. Show more >

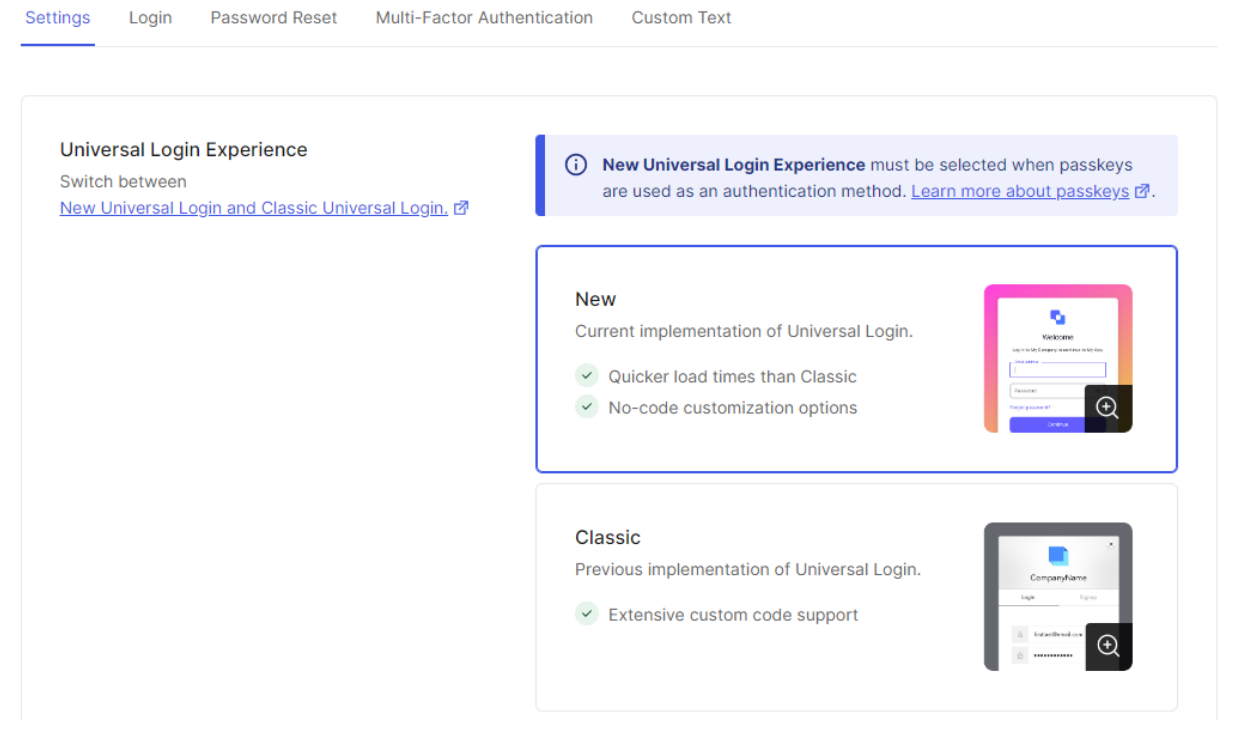

17. ábra How to select Login Page

## Create Custom Login Page

- Branding -> Universal Login menu
- In this page you can customize the following properties as you wish:
  - o Company Logo
  - o Primary Color
  - Page Background Color
- In the **Customization Options** you can customize almost every element of the login page, like labels, buttons, fonts, etc..

| Customizatio                 | 0                                                                                                    | ⑦ ▷ Try Discard ∨ Save And PL All changes                                                                                                    |                                                                                                    |                                                                                                    |                                                                                           |                |            |
|------------------------------|----------------------------------------------------------------------------------------------------|----------------------------------------------------------------------------------------------------|----------------------------------------------------------------------------------------------------|----------------------------------------------------------------------------------------------------|-------------------------------------------------------------------------------------------|----------------|------------|
| Customize your login experie | ence by selecting col                                                                                      | lors, fonts, and more                                                                                                    | 9.                                                                                                    |                                                                                                    |                                                                                           |                |            |
| Styles                       | <b>S</b><br>Victoria                                                                                       | Charges Your Passacol                                                                                                    | Secure Your Account                                                                                                    | Uncity V                                                                                                    | Sur Kanesy                                                                                | Colors         |            |
| 👌 Colors                     | Ligit Stelly (Linguistic) Lindia Linguisti<br>Internet<br>Internet<br>Processi<br>Representation<br>Colome | Terr 2-42 parameteria di findi programme<br>Territori di constanti di findi programme<br>Persona di constanti di constanti di             | File par sources on an access to a constant access to a constant access | En al construction of the second second seco | The United grant of a set of address per<br>encoded of ArcElloRitions per<br>trips agent. | Primary button |            |
| abc Fonts                    | Goriveshi Goyle     Goriveshi Goyle     Goriveshi Goyle                                                    | 2 ( opportune menus(a))<br>2 ( opportune (a))<br>4 - opportune (a) ( opportune (a))<br>4 - opportune (a)) ( opportune (a))<br>4 - opportune (a)) ( opportune (a)) ( opportune (a))<br>4 - opportune (a)) ( opportune (a)) ( oppor | Caller<br>Caller<br>gradesticted                                                                                                    | States and States and  | Ny Doine Camir<br>Annorato de Annorat<br>Annorato Maria                                   | Primary button | label      |
| Borders                      |                                                                                                    |                                                                                                    |                                                                                                    |                                                                                                    |                                                                                           | Secondary but  | ton border |
| Uidget                       |                                                                                                    |                                                                                                    |                                                                                                    |                                                                                                    |                                                                                           | #c9cace        |            |
| Page background              |                                                                                                    |                                                                                                    |                                                                                                    |                                                                                                    |                                                                                           | Secondary but  | ton label  |
|                              |                                                                                                    |                                                                                                    |                                                                                                    |                                                                                                    |                                                                                           | Base Focus Co  | lor        |
|                              |                                                                                                    |                                                                                                    |                                                                                                    |                                                                                                    |                                                                                           | Base Hover Co  | lor        |

18. ábra Login Page Customization

## Translations

The Universal Login page will be translated to the selected languages automatically, but you have to select the allowed languages in the Auth0 dashboard before that.

In the **Settings** menu there is a card with the title of **Languages**, this is where you can select the languages.

| Languages | Default Language             |                               |
|-----------|------------------------------|-------------------------------|
|           | English (en)                 | ▼                             |
|           | Supported Languages          |                               |
|           | Basque (eu-ES)               | Bosnian (bs)                  |
|           | Bulgarian (bg)               | Catalan (ca-ES)               |
|           | Chinese - Simplified (zh-CN) | Chinese - Traditional (zh-TW) |
|           | Croatian (hr)                | Czech (cs)                    |
|           | Danish (da)                  | Dutch (nl)                    |
|           | English (en)                 | Estonian (et)                 |
|           | 🔲 Finnish (fi)               | French - Canada (fr-CA)       |
|           | French (fr-FR)               | Galician (gl-ES)              |
|           | German (de)                  | Greek (el)                    |
|           | Hindi (hi)                   | 🖌 Hungarian (hu)              |
|           | Icelandic (is)               | 🔲 Indonesian (id)             |
|           | Italian (it)                 | 🔲 Japanese (ja)               |
|           | 🗌 Korean (ko)                | Latvian (Iv)                  |
|           | _                            | _                             |

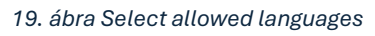

## Social login settings

- Google
- Facebook
- Linkedin

Social logins now works with developer keys in development mode. We need to set this to production with the following settings. If every setting is done, the warning icons will disappear from Auth0 "Authentication" > "Social" menu.

# **Social Connections**

Configure social connections like Facebook,

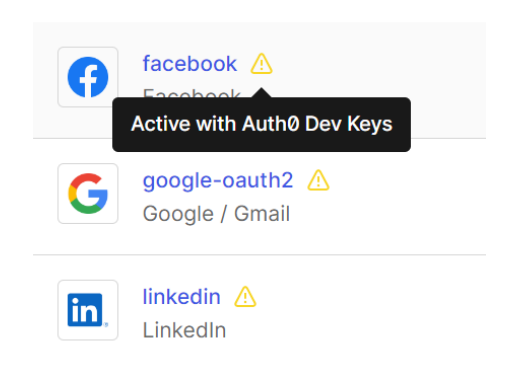

### Google

Create a Google Cloud Project in the Google Cloud Console.

Create a new project if you don't have one already:

- Click on the project dropdown at the top, then "New Project."
- Name your project and choose a billing account if necessary.

### Enable Google People API

- In your project, go to the "APIs & Services" > "Library."
- Search for "Google People API"
- Enable the "Google People API" API.

### Create OAuth Credentials

- Go to "APIs & Services" > "Credentials."
- Click on "Create Credentials" and select "OAuth Client ID"
- Choose "Web application" as the application type.

Set up the consent screen if not already done:

• You'll need to fill in basic information, such as the application name, support email, and developer contact information.

• You might need to verify the app depending on its scope and usage.

| ← | Client ID for Web application                                                                                                    |   |
|---|----------------------------------------------------------------------------------------------------|---|
|   |                                                                                                    |   |
|   | Name *<br>Skipper                                                                                                    |   |
|   | The name of your OAuth 2.0 client. This name is only used to identify the client in the<br>console and will not be shown to end users. | , |
|   | The domains of the URIs you add below will be automatically added to your <u>OAuth consent screen</u> as <u>authorized domains</u> ☑.  |   |

#### Configure the OAuth client:

- Authorized redirect URIs: Add the callback URLs that Auth0 will use, which you can find in the Auth0 dashboard on the top left corner.
  - https://YOUR\_DOMAIN /login/callback
  - DOMAIN: <whole domain from your auth0 account (like in the picture)>.<Region>.auth0.com

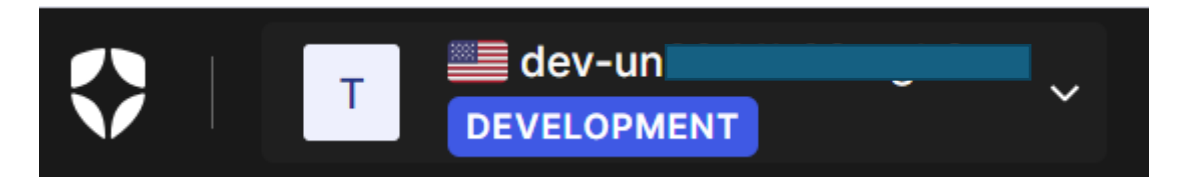

Save and get the Client ID and Client Secret.

## Additional information

| Client ID     | 55700 |
|---------------|-------|
| Creation date | Augus |

## **Client secrets**

If you are in the process of changing (

Client secret

GOCS

Set up Auth0 with Google OAuth Credentials

- Go to the Auth0 Dashboard and navigate to "Authentication" > "Social."
- Select Google from the available connections.

In the General section enter your Google OAuth Client ID and Client Secret that you obtained from the Google Cloud Console.

| General | Name                                                                                                    |  |  |  |  |
|---------|----------------------------------------------------------------------------------------------------|--|--|--|--|
|         | google-oauth2                                                                                             |  |  |  |  |
|         | If you are triggering a login manually, this is the identifier you would use on the connection parameter. |  |  |  |  |
|         | Client ID                                                                                                 |  |  |  |  |
|         | Leave blank to use Auth0 dev keys                                                                         |  |  |  |  |
|         | How to obtain a Client ID? 🗗                                                                              |  |  |  |  |
|         | Client Secret                                                                                             |  |  |  |  |
|         | Leave blank to use Auth0 dev keys                                                                         |  |  |  |  |
|         | For security purposes, we don't show your existing Client Secret                                          |  |  |  |  |

Save your settings.

### Facebook

Create a Facebook App in the Facebook for Developers website.

- Log in with your Facebook account.
- Go to "My Apps" in the top right and click "Create App."
- In the "Use cases " tab you need to select " Authenticate and request data from users with Facebook Login "
- Fill in the basic details (e.g., App Name, Contact Email) and click "Create App ID."

After the app is created, you need to set redirect url for login. This can be done in the "Use cases " menupoint with clicking on "Customize" in the " Authentication and account creation " card.

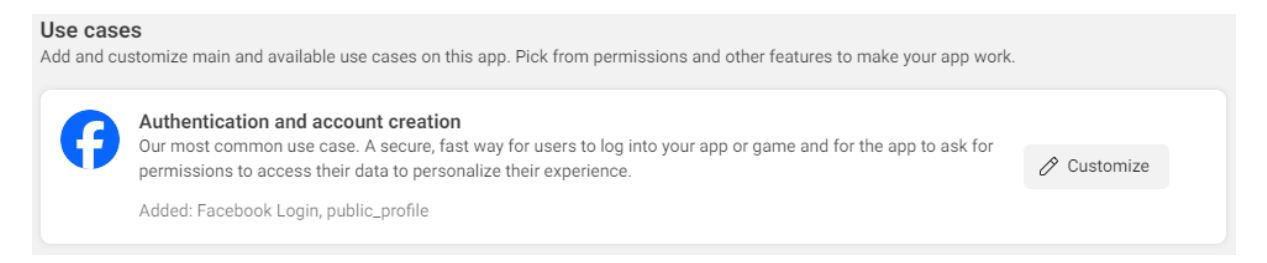

In the left menu bar select "Settings" and add the "Valid OAuth Redirect URIs". This needs to be the same as that you set in the GCP console.

#### Valid OAuth Redirect URIs

| 7 | A manually specified redirect_uri used with Login on the web must exac<br>This list is also used by the JavaScript SDK for in-app browsers that sup | tly match one of the URIs listed here.<br>opress popups. [?] |
|---|----------------------------------------------------------------------------------------------------|--------------------------------------------------------------|
|   | https://en/callback ×                                                                                                    |                                                              |

Copy to clipboard

Save your settings with clicking on "Save changes" button in the end of the page.

In the "App settings" > "Basic" menu, you can find the App ID and the App secret, that you need to set up in the Auth0 dasboard.

Set Up Auth0 with Facebook OAuth Credentials as you did for Google.

### Linkedin

Create a LinkedIn Application via the LinkedIn Developer Portal.

- Log in with your LinkedIn account.
- Click on "My Apps" and then "Create App."
- Fill in the required details (e.g., App Name, LinkedIn Page, Company, Email).
- Agree to the LinkedIn API Terms of Use and click "Create app."

#### Set Up LinkedIn OAuth

- After creating the app, you'll be directed to the application dashboard.
- In the "Auth" tab of your app dashboard, you'll find your Client ID and Client Secret.
- You'll need these for Auth0 configuration.

### Configure OAuth Redirect URLs

- In the LinkedIn application dashboard, under "Auth", go to "Redirect URLs".
- Add the Authorized Redirect URLs provided by Auth0.
  - You can find these URLs in the Auth0 dashboard under the LinkedIn connection settings.
  - https://YOUR\_DOMAIN /login/callback

Set Up Auth0 with LinkedIn OAuth Credentials